## **Meter Reading History**

The Meter Reading History screen is opened via Consumption Sites > Meter History tab > select a row and click View button.

This screen displays the captured data during synchronization process on a site billed by Flow Meter.

## he Meter Reading History screen is opened via Consumption Sites > Meter History tab > select a row and click View button.

| Site Detail Dev | ices Associated Sites Appliances        | Meter History | Event Histo | Work Orders  |                |           |         |
|-----------------|-----------------------------------------|---------------|-------------|--------------|----------------|-----------|---------|
| 🔍 View 🔚 Layout | <ul> <li>Filter Records (F3)</li> </ul> |               | -           |              |                |           |         |
| Invoice No.     | Bulk Plant Location                     |               |             | Invoice Date | Product Billed | Qty Bille | Reading |
| 70003315        | 070                                     |               |             | 11/25/2014   | 1130T          | 12.08     | 942.00  |
| 70003308        | 070                                     |               |             | 10/25/2014   | 1130T          | 3.02      | 930.00  |

This screen displays the captured data during synchronization process on a site billed by Flow Meter.

| 👔 Meter Reading History   |            |                                     | × ×        |
|---------------------------|------------|-------------------------------------|------------|
|                           |            |                                     |            |
| Close                     |            |                                     |            |
| Details Original Order De | tails      |                                     |            |
| Customer Number:          | 000000018  | Elapsed DD between last delivery:   | 1,166      |
| Site No:                  | 0001       | Elapsed days between last delivery: | 31         |
| Invoice No:               | 70003315   | Season:                             | Winter     |
| Bulk Plant No:            | 070        | Winter Daily Usage:                 | 0.000000   |
| Invoice Date:             | 11/25/2014 | Summer Daily Usage:                 | 0.000000   |
| Product Delivered:        | 1130T      | Reading:                            | 0.000000   |
| Quantity Delivered:       | 12.0790    | Last Reading:                       | 0.000000   |
| DD on Delivery Date:      | 1,833      | Sales Person:                       | СО         |
| DD on Last Delivery Date: | 667        | Last Updated:                       | 12/01/2014 |
| Burn Rate After Delivery: | 29.577318  |                                     |            |
| Calculated Burn Rate:     | 96.530530  |                                     |            |
| Adjust Burn Rate:         | V          |                                     |            |
| 🕜 🔮 🦹 Ready               |            |                                     |            |

The Meter Reading History screen is opened via Consumption Sites > Meter History tab > select a row and click View button.

| Site   | Detail     | Devices | Associated Sites | Appliances | Meter History | Event History | Work Orders                      |               |          |  |
|--------|------------|---------|------------------|------------|---------------|---------------|----------------------------------|---------------|----------|--|
| E Vi   | ew Filter: |         |                  | ٩          |               |               |                                  |               |          |  |
| Invoid | e No.      | Bulk P  | lant Location    |            |               | Invoice Date  | <ul> <li>Product Bill</li> </ul> | ed Qty Billed | Reading  |  |
| 63012  | 2514       | 063     |                  |            |               | 03/31/2014    | 1130                             | 105.59        | 4,514.20 |  |
| 63008  | 3283       | 063     |                  |            |               | 03/03/2014    | 1130                             | 104.58        | 4,409.30 |  |
| 63008  | 3242       | 063     |                  |            |               | 01/31/2014    | 1130                             | 101.97        | 4,305.40 |  |

This screen displays the captured data during synchronization process on a site billed by Flow Meter.

| Meter Reading History     |            |                                     | × ×        |
|---------------------------|------------|-------------------------------------|------------|
|                           |            |                                     |            |
| Close                     |            |                                     |            |
| Customer Number:          | 0000100000 | Elapsed DD between last delivery:   | 8,606      |
| Site No:                  | 0007       | Elapsed days between last delivery: | 28         |
| Invoice No:               | 00106090   | Season:                             | Winter     |
| Bulk Plant No:            | 008        | Winter Daily Usage:                 | 0.00       |
| Invoice Date:             | 03/31/2014 | Summer Daily Usage:                 | 0.00       |
| Product Delivered:        | 1130       | Reading:                            | 4,514.20   |
| Quantity Delivered:       | 105.5912   | Last Reading:                       | 4,409.30   |
| DD on Delivery Date:      | 8,606      | Sales Person:                       | СО         |
| DD on Last Delivery Date: | 7,479      | Last Updated:                       | 04/03/2014 |
| Burn Rate After Delivery: | 0.00       |                                     |            |
| Calculated Burn Rate:     | 0.00       |                                     |            |
| Adjust Burn Rate: 🔽       |            |                                     |            |
| 🕜 这 🏆 Ready               |            |                                     |            |